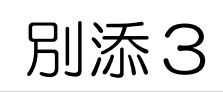

#### 大阪府救急搬送支援・情報収集・集計分析システム(ORION)

- ・救急車により搬送された患者の事案について入力をお願いします。
- ・救急隊が入力した病院前情報と紐付けて入力を行い、本登録までしていただく 必要があります。
- ・当月分の実績は、翌月の月末までに入力してください。初診時転帰が入院の場合は、
   受入から21日経過後の確定診断についても入力してください。

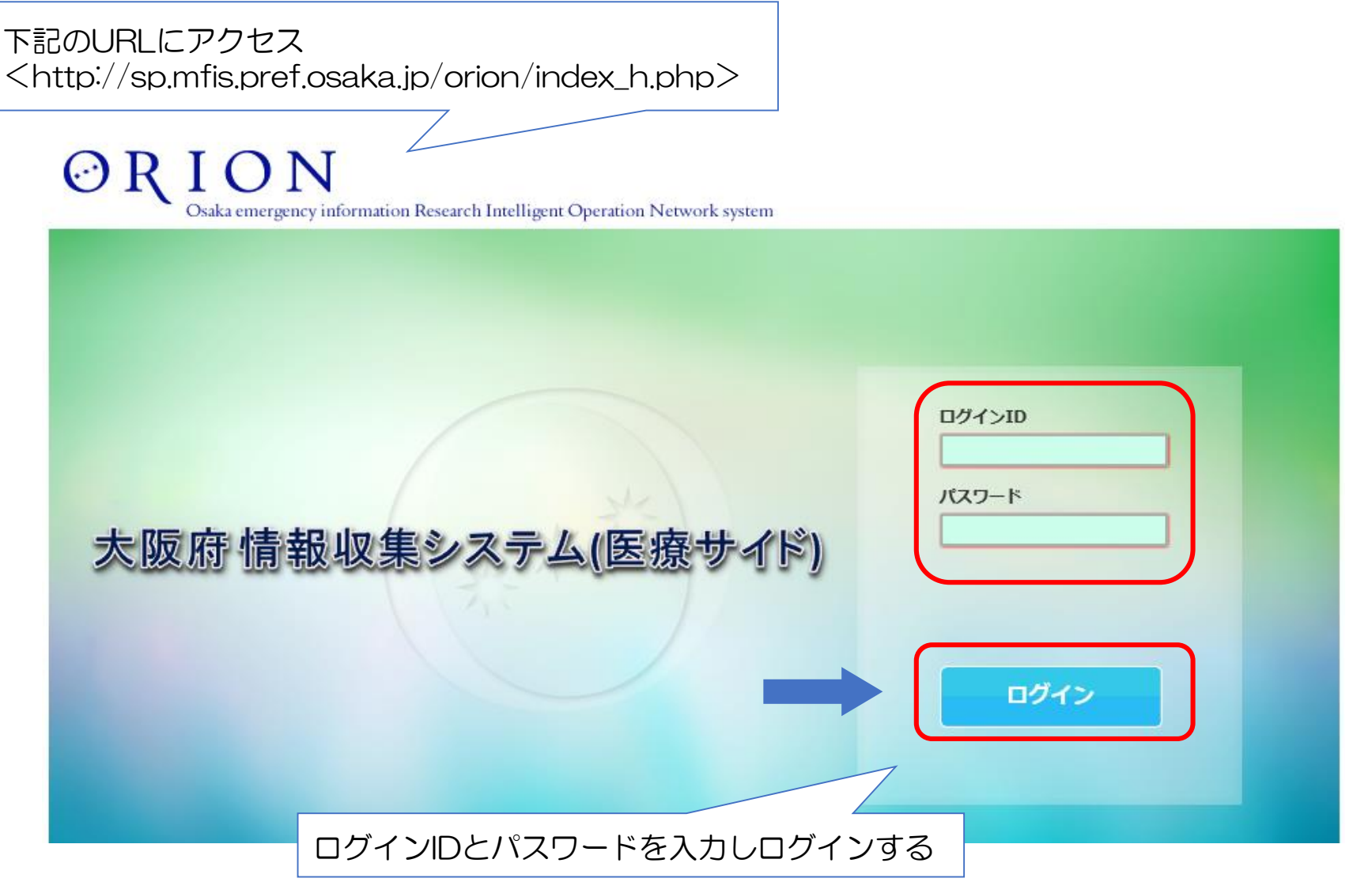

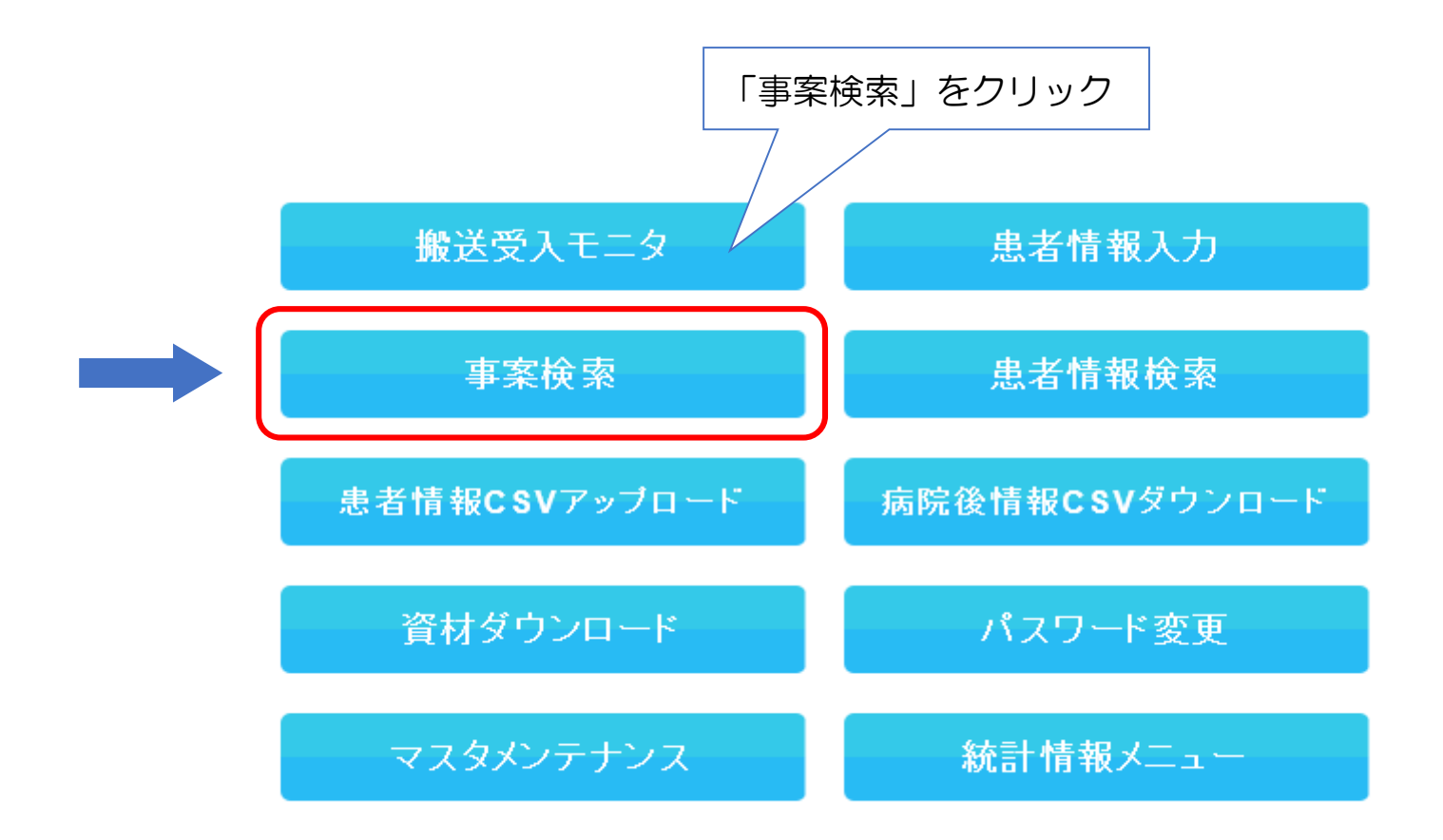

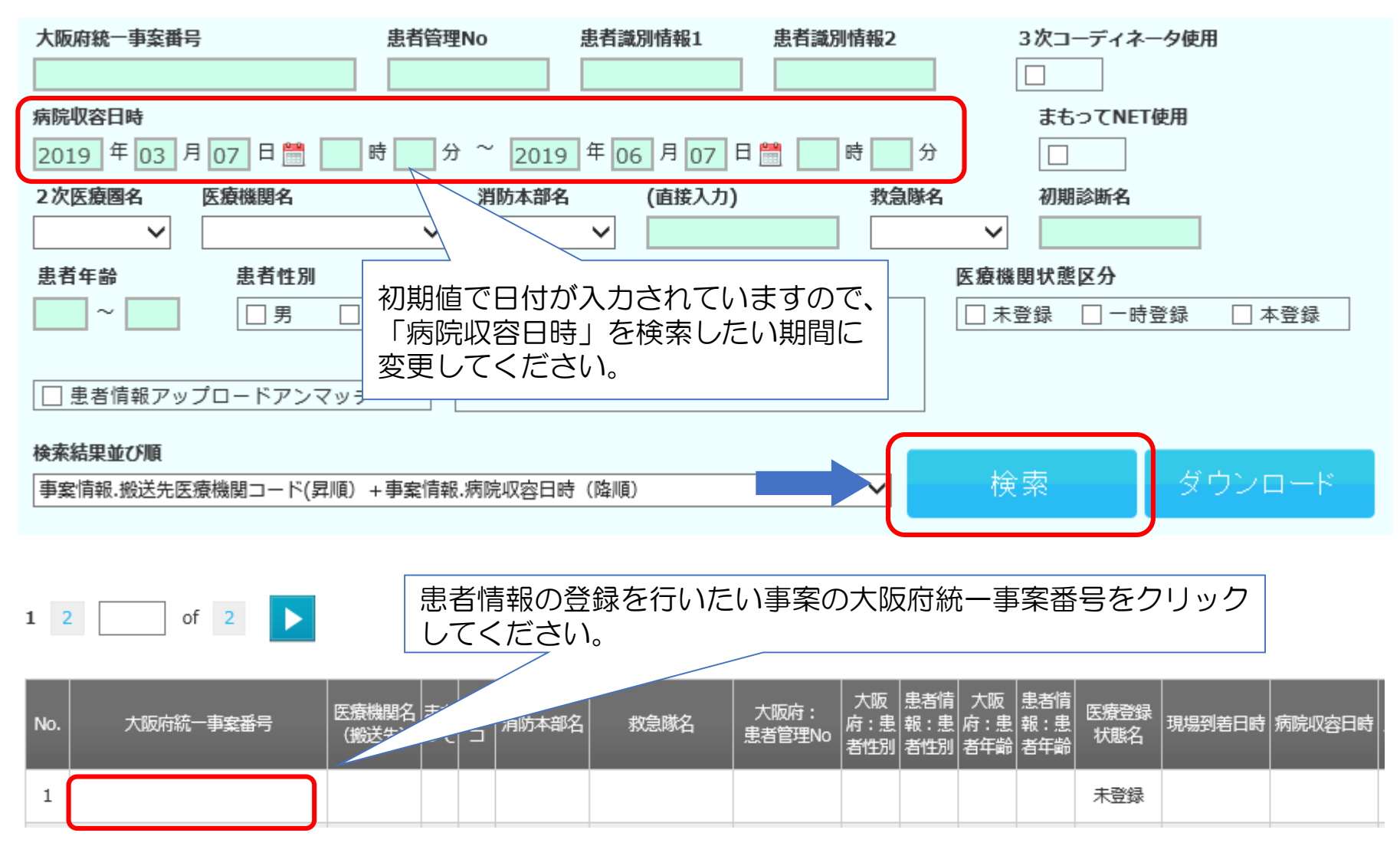

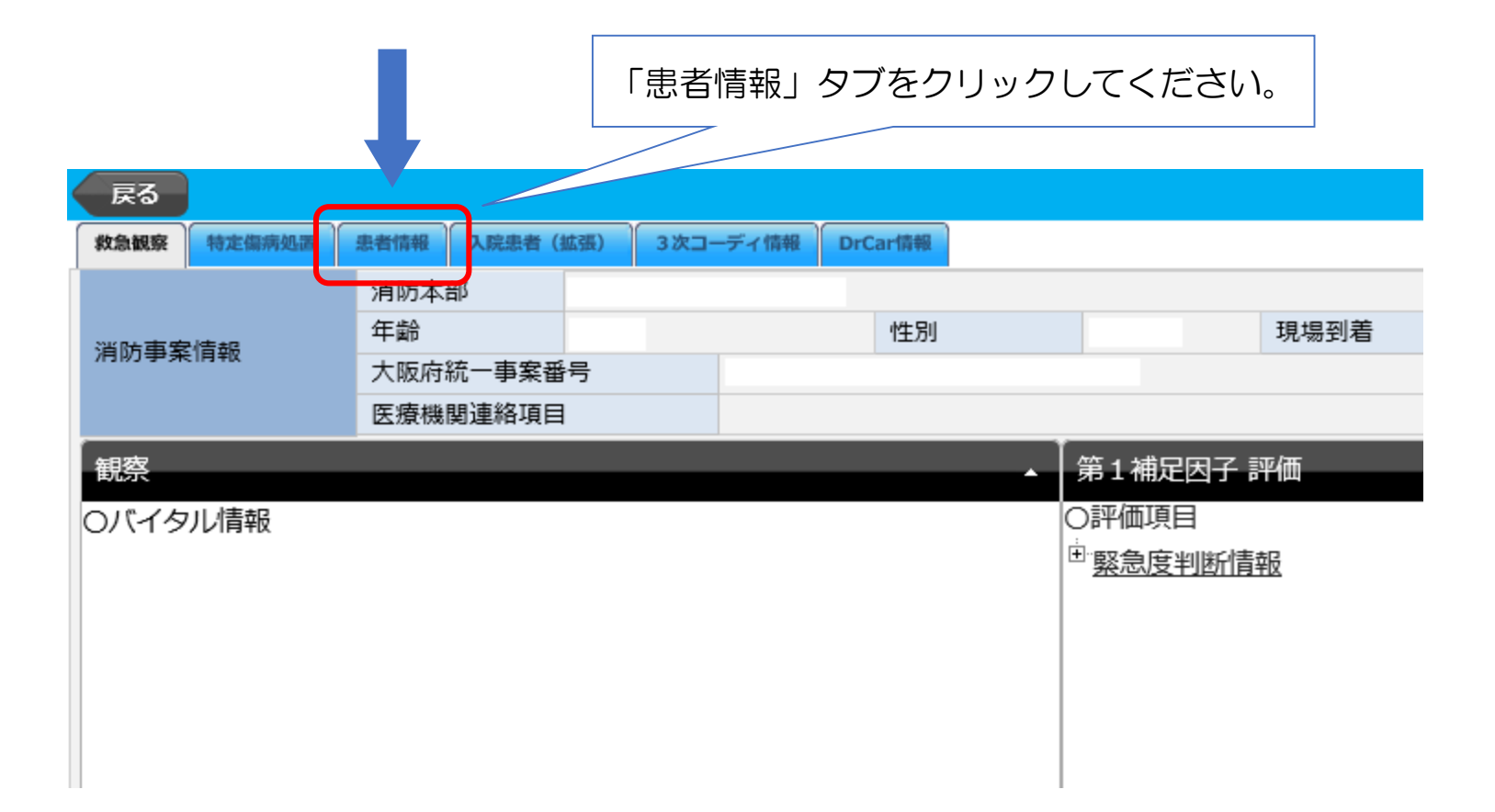

赤色・オレンジ色のバーが付いている項目は入力が必須です。順に入力してください。 ※後述の「初診時転帰」で「受診せず」を選択した場合、オレンジ色のバーが付いている項目は入力不 要です。

| - +++                 | 赤色のバー                                    |                                                     | (延続はデバリのも)22-10 たった | 坦今 (*)(-) |       |
|-----------------------|------------------------------------------|-----------------------------------------------------|---------------------|-----------|-------|
| ■ 基礎 (月報)<br>医 春機 関 久 |                                          | ~                                                   | 文部ビタ 以外が進択された       | 승규, (~)la | 、人力必須 |
| 来院経路                  | ● 救急車 ● 病院車 ● 自己来院 ● 不明 ● その他            |                                                     | なたとに、白動で            |           |       |
| 消防事案情報                | 消防本部       性別       太阪府統一       オレンジ色のバー | 救急隊の入力した情報<br>入力されています。<br>誤りがある場合には、<br>正を行ってください。 | 医療機関で適宜修            |           |       |
| 性別 (*)                |                                          | 来院日時:年月日                                            | 年月日酬                |           |       |
| 年齢 (*)                |                                          | 来院日時:時台                                             | └── 時台              |           |       |
| 来院地域                  | <b>└</b> <sup>地</sup> 域                  | 地区                                                  | ~                   |           |       |
| 中土等田山。                | 火医病機能与力防候吸与に手術の短い                        | - (こフニノズ115年)                                       |                     |           |       |
| 忠石官理NO                | ※医療機関毎米阮経路毎に重複の無いい                       | 10 (ンステムで採番)                                        |                     |           |       |
| 患者識別情報1               |                                          | (200文字)                                             |                     | 順につ       |       |
| 患者識別情報 2              |                                          | (200文字)                                             |                     |           |       |
|                       |                                          |                                                     |                     |           |       |

「初診時担当」の「診療科名」は該当するものをプルダウンで選択してください。 「初診時診断名」は下記のいずれかの方法で入力してください。

A: プルダウンによる選択

B:診断名やICD10コードからの検索

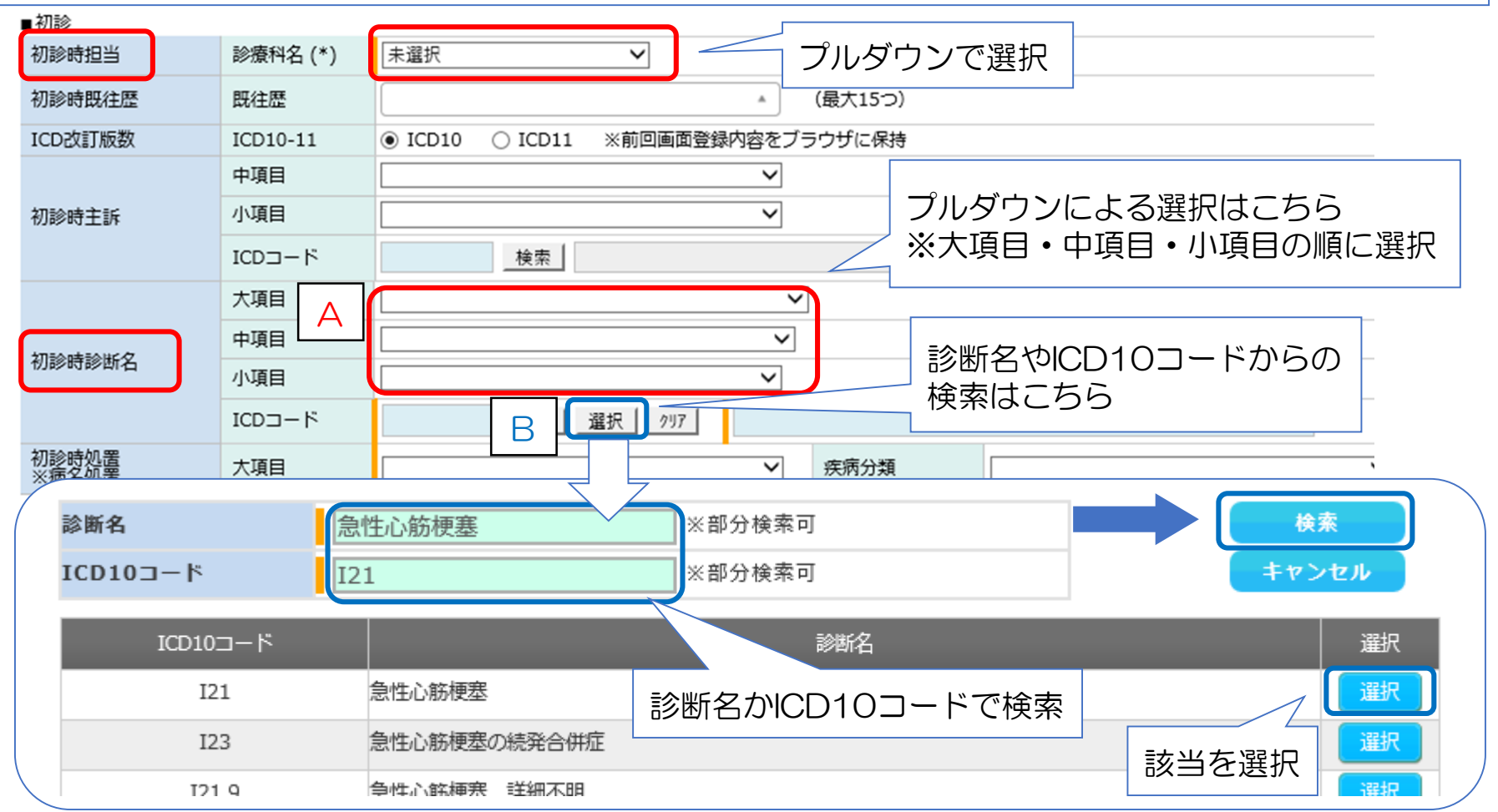

「初診時診断名」を入力すると「初診時処置」の「大項目」が自動入力され、入力箇所が新たに出現しますので、下記のいずれかの方法で入力してください。

- A:処置候補にチェック
- B:診療名やK/Jコードから検索して選択

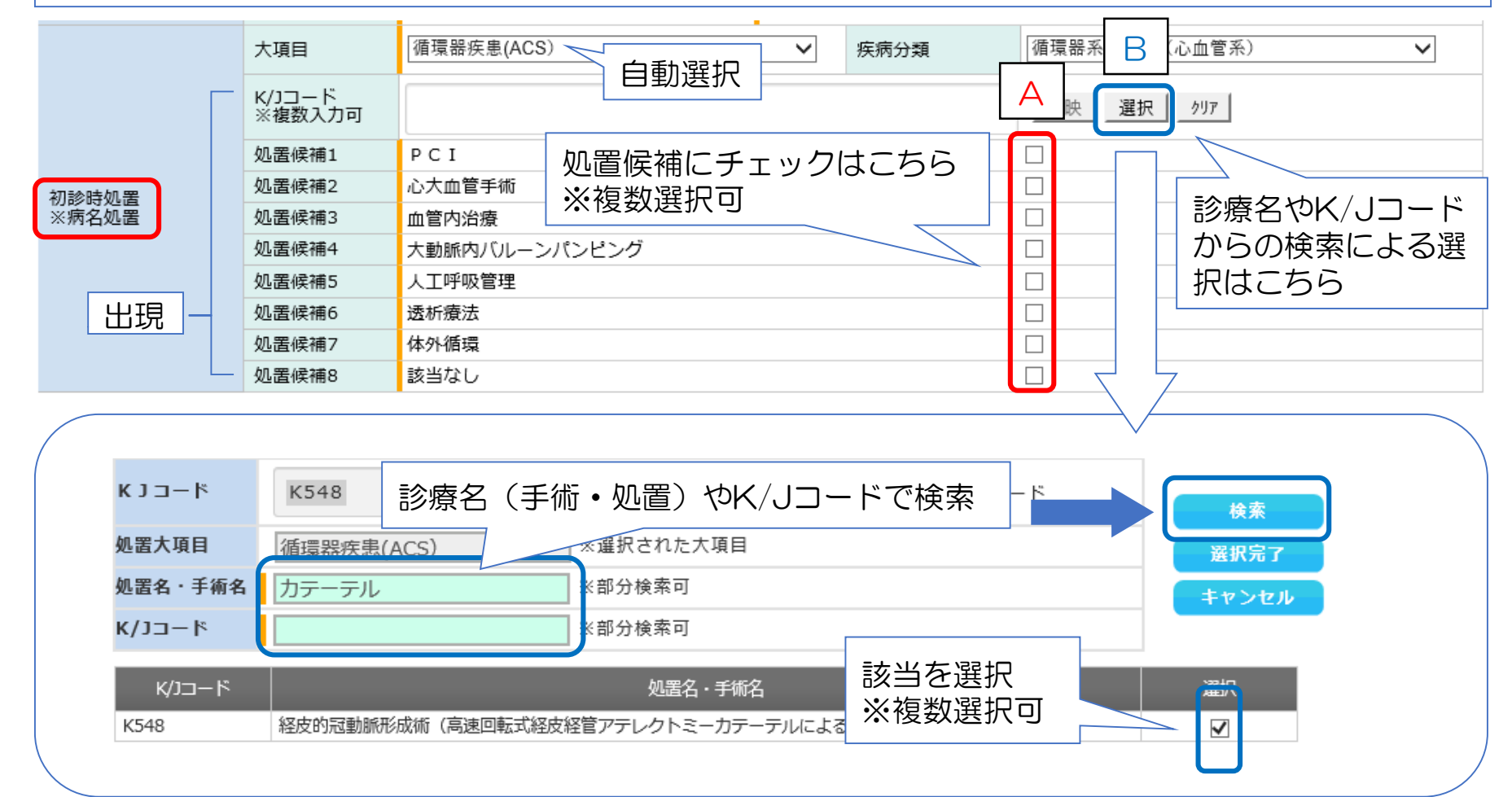

- 「初診医評価」を以下の定義をもとに入力してください。 ・緊急度高 → 生理学的徴候の破綻または緊急処置が必要な場合 
   ・緊急度中
   →
   緊急度高を除く、入院加療が必要な場合
   ・緊急度低 → 外来のみ 「初診時転帰」を入力してください。 ※入院を選択した場合は、(ICU/CCU/SCU)(HCU)(一般病棟)を選択してください。 ※転院を選択した場合は、初診時転送先の病院名を入力してください。

  - ・府内医療機関の場合 → 選択ボタンから検索して、入力してください。
  - ・府外医療機関の場合 → 直接入力してください。

|                        |      |       |    |                              | 初            | D診医調  | 平価を | 選択  |      | 初診     | 時  | 転帰る | を選択 |     |  |  |
|------------------------|------|-------|----|------------------------------|--------------|-------|-----|-----|------|--------|----|-----|-----|-----|--|--|
| 初診医評価(最終判断)            | 適当   |       | 0  | ○ 緊急度低 ○ 緊急度中 ○ 緊急度高         |              |       |     |     |      |        |    |     |     |     |  |  |
| 初診時転帰                  | 転帰   |       | 0  | ○ 入院 ○ 外来のみ ○ 転院 ○ 死亡 ○ 受診せず |              |       |     |     |      |        |    |     |     |     |  |  |
| 如診時転送生                 | 病院名  |       |    |                              | 選択 がア (50文字) |       |     |     |      |        |    |     |     |     |  |  |
| 们影时轻达无                 | 診療科  | 名     | 未  | 未選択                          |              |       |     |     |      |        |    |     |     |     |  |  |
| 初診時メモ                  |      |       |    | 転院を選択した場合は初診時転送先の            |              |       |     |     |      |        |    | の   |     |     |  |  |
| 初診時患者背景                | 患者背景 | 裏(*)  |    |                              |              |       |     |     |      |        |    |     |     |     |  |  |
| 初診時要介護度区分<br>※何れか一つを選択 | 要介護別 | 度区分   | 0  | ○ 該当あり ● 該当なし                |              |       |     |     |      |        |    |     |     |     |  |  |
|                        | 意識   | JCS : |    | ~                            | GCS-E:       |       | ~   | V:  |      | $\sim$ | М: |     | ~   | •   |  |  |
| 病着時バイタル等<br>(初回)       | 血圧   |       | /  |                              | mmHg         | 脈拍数   |     | 回/分 | SpO2 |        | %  | 呼吸数 |     | 回/分 |  |  |
|                        | 体温   |       | °C | 血糖値                          |              | mg/dl |     |     |      |        |    |     |     |     |  |  |

「初診時患者背景」は、該当するものがある場合には「患者背景」で「該当あり」を選択した上で、該 当の「患者背景」にチェックを入れてください。

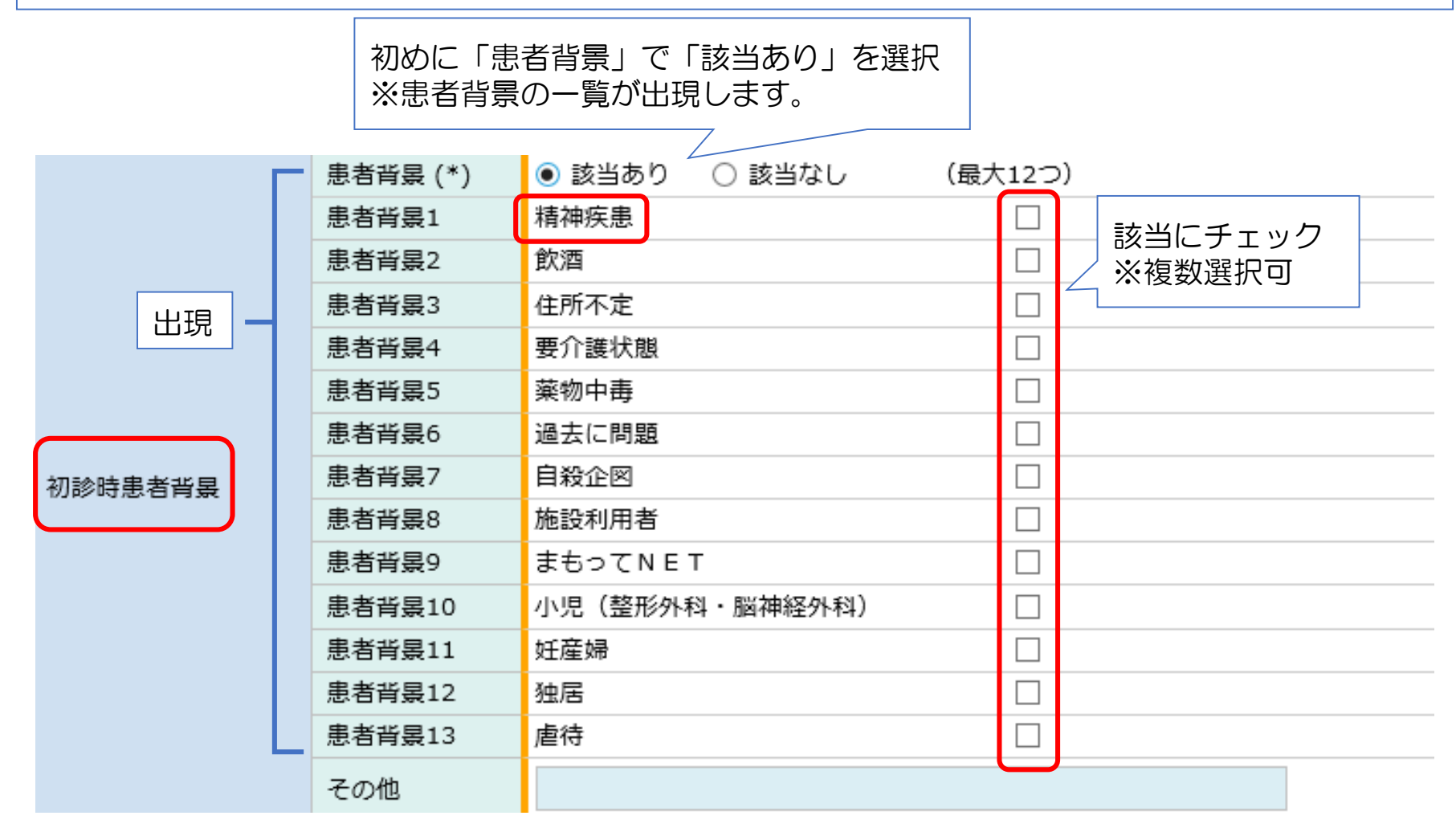

要介護度区分は、初期設定で「該当なし」が選択されています。 要支援・要介護度が判明している場合は、該当箇所にチェックをいれてください。 要支援・要介護が不要と判明している際は、【自立】にチェックをいれてください。 不明の場合は、「該当なし」を選択してください。

|           | 要介護度区分 ◎ 該当あり ○ 該当なし                                    |                                                 |   |  |  |  |  |  |
|-----------|---------------------------------------------------------|-------------------------------------------------|---|--|--|--|--|--|
|           | 【自立】                                                    |                                                 |   |  |  |  |  |  |
|           | 日常生活は自分で行うことができる。介護保険での介護サービスは必要なし。                     |                                                 |   |  |  |  |  |  |
|           | 【要支援1】                                                  |                                                 |   |  |  |  |  |  |
|           | 日常生活はほぼ自分でできるが、要介護状態予防のために少し支援が必要。                      |                                                 |   |  |  |  |  |  |
|           | 【要支援2】                                                  |                                                 |   |  |  |  |  |  |
|           | 日常生活に支援が必要だが、要介護に至らずに機能が改善する可能性が高い。                     |                                                 |   |  |  |  |  |  |
|           | 【要介護1】                                                  |                                                 |   |  |  |  |  |  |
| 初診時要介護度区分 | 立ち上がりや歩行が不安定。日常の中で、排せつや入浴などに部分的な介助が必要。                  |                                                 |   |  |  |  |  |  |
| ※何れか一つを選択 | 【要介護2】                                                  |                                                 |   |  |  |  |  |  |
|           | 自力での立ち上がりや歩行が困難。排せつ、入浴などに一部または全介助が必要。                   |                                                 |   |  |  |  |  |  |
|           | 【要介護3】                                                  |                                                 |   |  |  |  |  |  |
|           | 立ち上がりや歩行などが自力ではできない。日常においても排せつ、入浴、衣服の着<br>脱など全面的な介助が必要。 |                                                 |   |  |  |  |  |  |
|           | 【要介護4】                                                  |                                                 |   |  |  |  |  |  |
|           | 排泄、入浴、衣服の着脱な<br>能力の低下がみられる。                             | 、入浴、衣服の着脱など日常生活の全般において全面的な介助が必要。日常生活<br>下がみられる。 |   |  |  |  |  |  |
|           | 【要介護5】                                                  |                                                 |   |  |  |  |  |  |
|           | 日常生活全般において、全                                            | 面的な介助が必要であり、医師の伝達も困難。                           | 0 |  |  |  |  |  |

「初診時転帰」で入院を選択した場合は、「■確定診断」についても「■初診」と同様に入力する 必要があります。

「21日後転帰」の転帰年月日については、下記のとおり入力してください。

- 入院の場合 → 21日目の日付
- ・入院以外の場合 → 転帰日(退院日、転院日、亡くなった日)

| 「初診時転帰」で「入院」を選択した場合は入力 |          |                              |  |  |  |  |  |
|------------------------|----------|------------------------------|--|--|--|--|--|
| ■確定診断                  |          |                              |  |  |  |  |  |
| 確定担当                   | 診療科名     | 未選択                          |  |  |  |  |  |
|                        | 大項目      | $\sim$                       |  |  |  |  |  |
| 確定診断名                  | 中項目      | $\checkmark$                 |  |  |  |  |  |
|                        | 小項目      | $\checkmark$                 |  |  |  |  |  |
|                        | ICD10⊐−ド | 検索 選択 クリア                    |  |  |  |  |  |
| 確定処置                   | 大項目      |                              |  |  |  |  |  |
|                        | 転帰       | ● 入院 ● 退院 ● 転院 ● 死亡          |  |  |  |  |  |
| 21日後転帰                 | 転帰年月日    | 年月日                          |  |  |  |  |  |
| 確定転送先                  | 病院名      | 選択 <u>りリア</u> ※選択にて存在しない場合入力 |  |  |  |  |  |
| 確定診断メモ                 |          | (200文字)                      |  |  |  |  |  |

「本登録」または「一時登録」のいずれかを下記のとおり行ってください。
初診時転帰が「入院」で、「21日後転帰」の入力がまだの場合 → 「一時登録」
初診時転帰が「入院以外」または「21日後転帰」の入力が完了した場合 → 「本登録」
※入力が完了したら「本登録」を行ってください。
※入力を途中で終了する場合は、「一時登録」を行ってください。
※すべての項目が入力できたら、忘れずに「本登録」を行ってください。

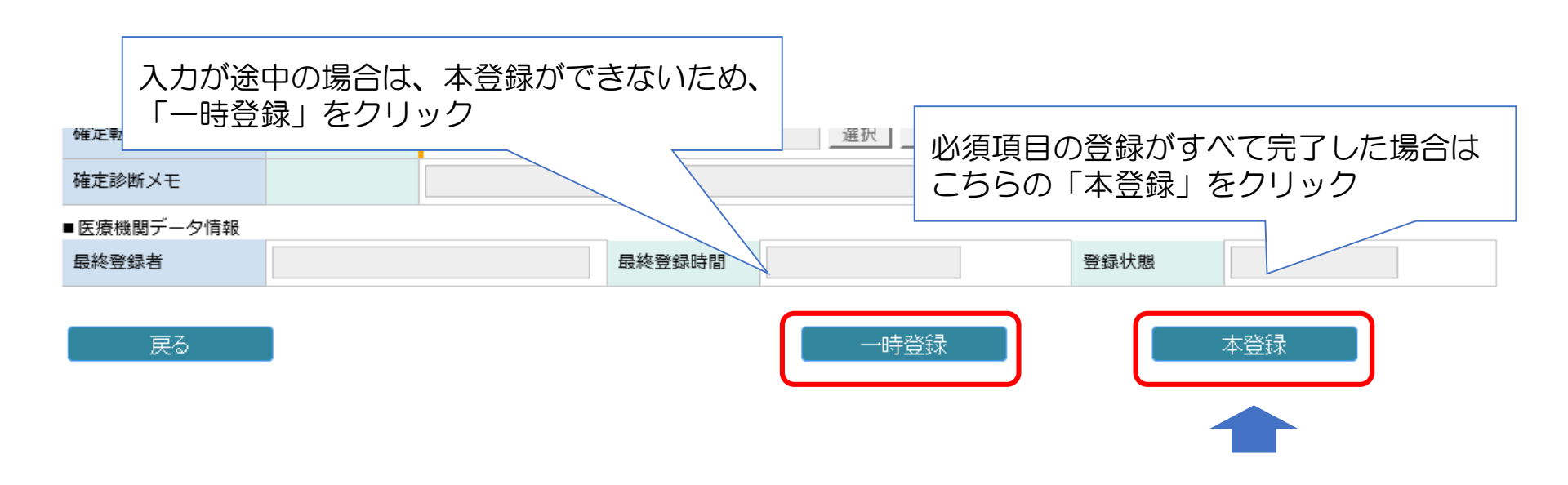

救急搬送患者報告は原則、当月分の実績を翌月の月末までに入力を完了してください。 「本登録」まで完了すれば、救急搬送患者報告の作業は終了です。